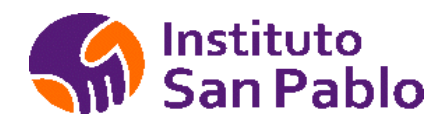

# IES Privado "Complejo Hospitalario San Pablo"

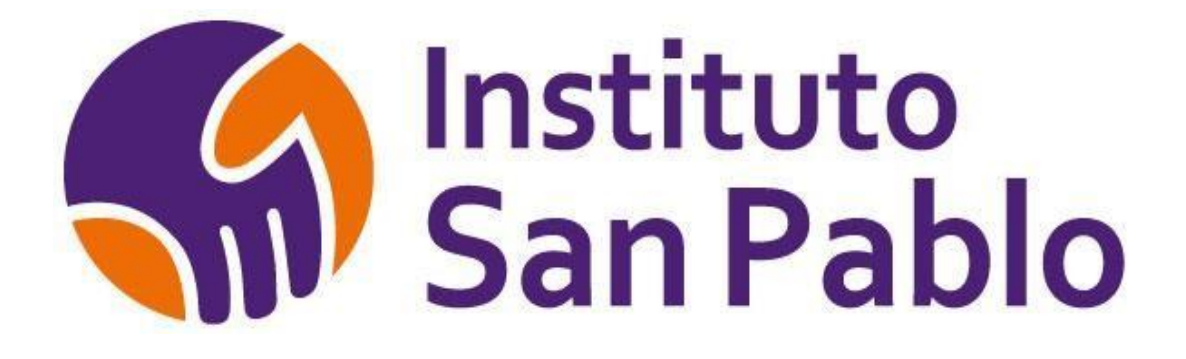

# **MANUAL DE USO**

**DE LA INTRANET DEL ESTUDIANTE** 

Av. Carlos Izaguirre # 159 – Independencia

www.istsanpablo.edu.pe

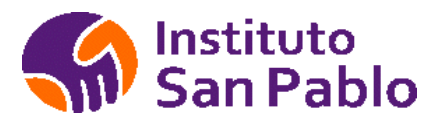

## Contenido

| INTRODUCCIÓN              | 3  |
|---------------------------|----|
| PRESENTACIÓN              | 3  |
| INGRESO AL SISTEMA        | 4  |
| MENU PRINCIPAL            | 5  |
| Mis Clases Virtuales      | 6  |
| MIS CURSOS                | 7  |
| VER MATERIAL              | 8  |
| FOROS Y TAREAS            | 9  |
| MIS NOTAS                 |    |
| ASISTENCIA DEL ESTUDIANTE | 11 |
| Actualiza tus datos       | 12 |
| Biblioteca Virtual        | 13 |
| Estados de Cuenta         | 14 |
| Mis trámites              | 15 |

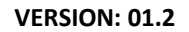

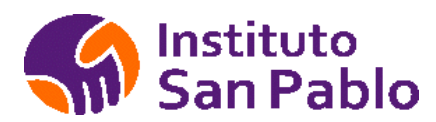

## **INTRODUCCIÓN**

#### PRESENTACIÓN

El Manual de Uso de la intranet del Estudiante es un documento normativo y de gestión, que permite a los diferentes Estudiantes de los diversos programas académicos, acceder a sus notas, evaluaciones y material de clases desde internet.

El Manual de Uso de la Intranet del Estudiante de IES Privado "Complejo Hospitalario San Pablo" describe las funciones generales y principales de cada módulo.

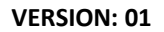

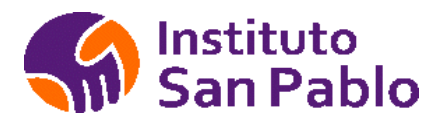

### **INGRESO AL SISTEMA**

Para ingresar al sistema ingrese la URL : https:/istsanpablo.edu.pe/login.php en su navegador, se recomienda utilizar Google Chrome o Firefox, Seleccione la opción Estudiante y luego ingrese el usuario y clave asignados, haga clic en el botón Ingresar.

Si no tiene un usuario asignado, deberá solicitarlo al área de Servicio de Atención al Estudiante y Seguimiento.

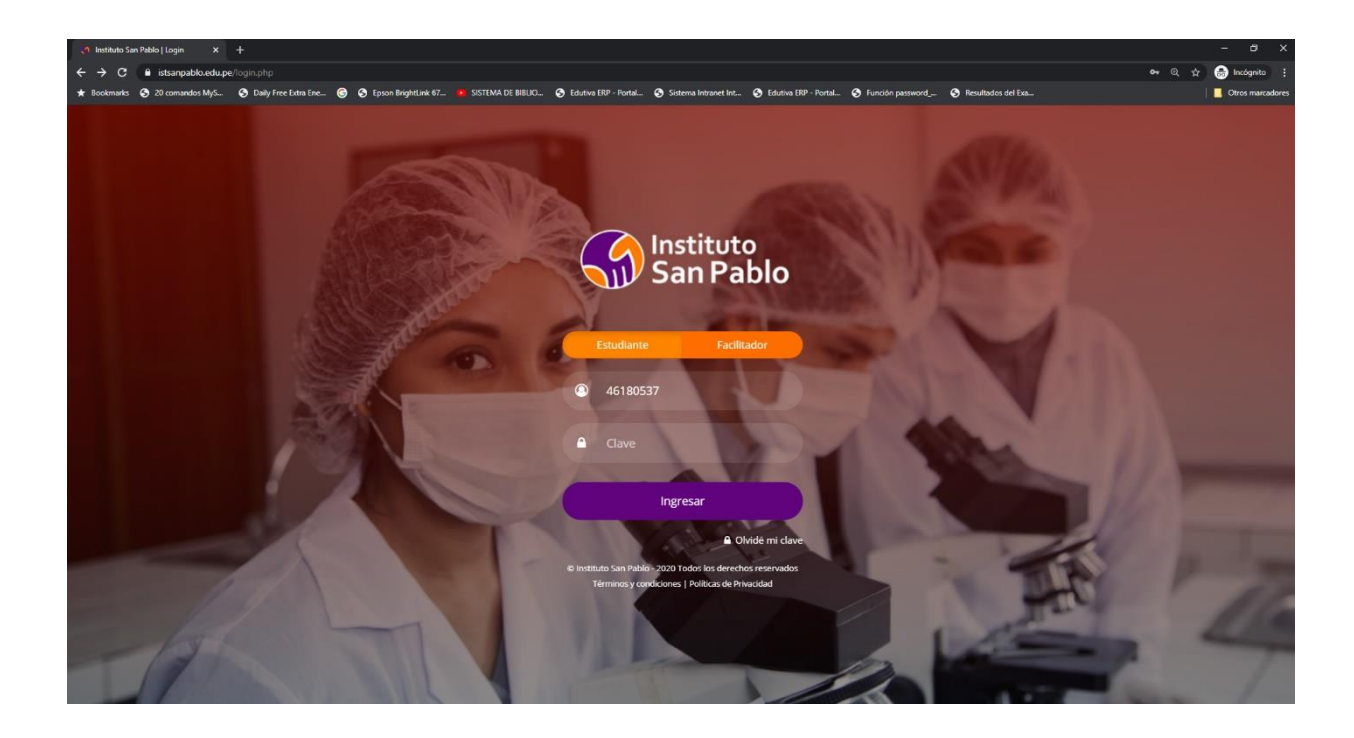

En caso tuvieras problemas para Ingresar, cuentas con un Números telefónicos y correo donde puedes generar tu ticket de atención, nuestro equipo de Sistemas te ayudará a la Brevedad Posible.

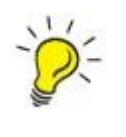

*Importante*: Los Estudiantes ingresantes generan su usuario al momento de la matrícula, solo los Estudiantes de reincorporación y/o traslado externo/interno deberán apersonarse al SAE en caso de no contar con usuario asignado.

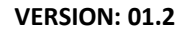

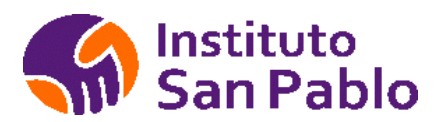

#### **MENU PRINCIPAL**

En la ventana principal del Sistema, podrás acceder a las actividades de los cursos programados en el semestre académico vigente.

| Instituto                 | =                                       |             | Bienvenid@ | : KAREN SUGHEYLI HILARIO R | IOS 🛞 Cerrar sesión |
|---------------------------|-----------------------------------------|-------------|------------|----------------------------|---------------------|
| San Pablo                 | Inicio                                  |             |            |                            |                     |
| 🖷 Inicio                  | Inicio   Principal                      |             |            |                            |                     |
| 🖉 Mis Cursos (*)          |                                         |             |            |                            |                     |
| 🛗 Mis Horarios BlackBoard | Notificaciones                          |             |            |                            |                     |
| Lat Mis Notas             | Bienvenid@ al periodo 2020-i            |             |            |                            |                     |
| Carné Virtual             |                                         |             |            |                            |                     |
| 🛔 Camblar Foto            |                                         |             |            |                            |                     |
| 🕑 Actualizar datos        | Sesiones Programadas para el 24/01/2020 |             |            |                            |                     |
| 💷 Mis Tràmites            | Curso                                   | Horario     | Ambiente   |                            |                     |
| 🔞 Estados de Cuenta       | COMUNICACIÓN EMPRESARIAL                | 08:00-12:00 | AULA 105   |                            |                     |
| 💼 Portal de Empleabilidad |                                         |             |            |                            |                     |
| 📰 Biblioteca Virtual      | Rol de Exámenes                         |             |            |                            |                     |
| 🗋 Manual del Estudiante   | Sesion Seccion Curso                    |             |            | Descripcion Fecha          | Hora Ambiente       |
| 😥 Cerrar sesion           |                                         |             |            |                            |                     |

En la sección notificaciones se mostrarán alertas y mensajes de información General.

| Notificaciones        |                |  |  |
|-----------------------|----------------|--|--|
| No tiene notificacior | nes pendientes |  |  |
|                       |                |  |  |

En la sección se muestra las sesiones programadas de la fecha actual, los campos mostrados son los siguientes: Curso, Horario y Ambiente, tal como se muestra en la figura, puedes acceder al curso directamente haciendo clic sobre su nombre.

En la sección se muestra los exámenes programados, los campos mostrados son los siguientes: Sesión, Sección, Curso, Descripción, Fecha, Hora y Ambiente, tal como se muestra en la figura:

| Rol de Exán<br>Fecha: 18/12/20 | nenes<br>019 |       |                                 |
|--------------------------------|--------------|-------|---------------------------------|
| Sesion                         | Seccion      | Curso | Descripcion Fecha Hora Ambiente |

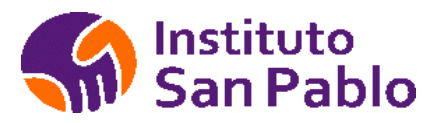

VERSION: 01

#### **Mis Clases Virtuales**

Tendrás acceso directo a tus clases en línea de Ms Teams debiendo hacer clic en el curso en la fecha y hora indicadas, puedes instalar el app Ms Teams en tu celular, Tablet, PC o laptop para una mejor experiencia de Usuario.

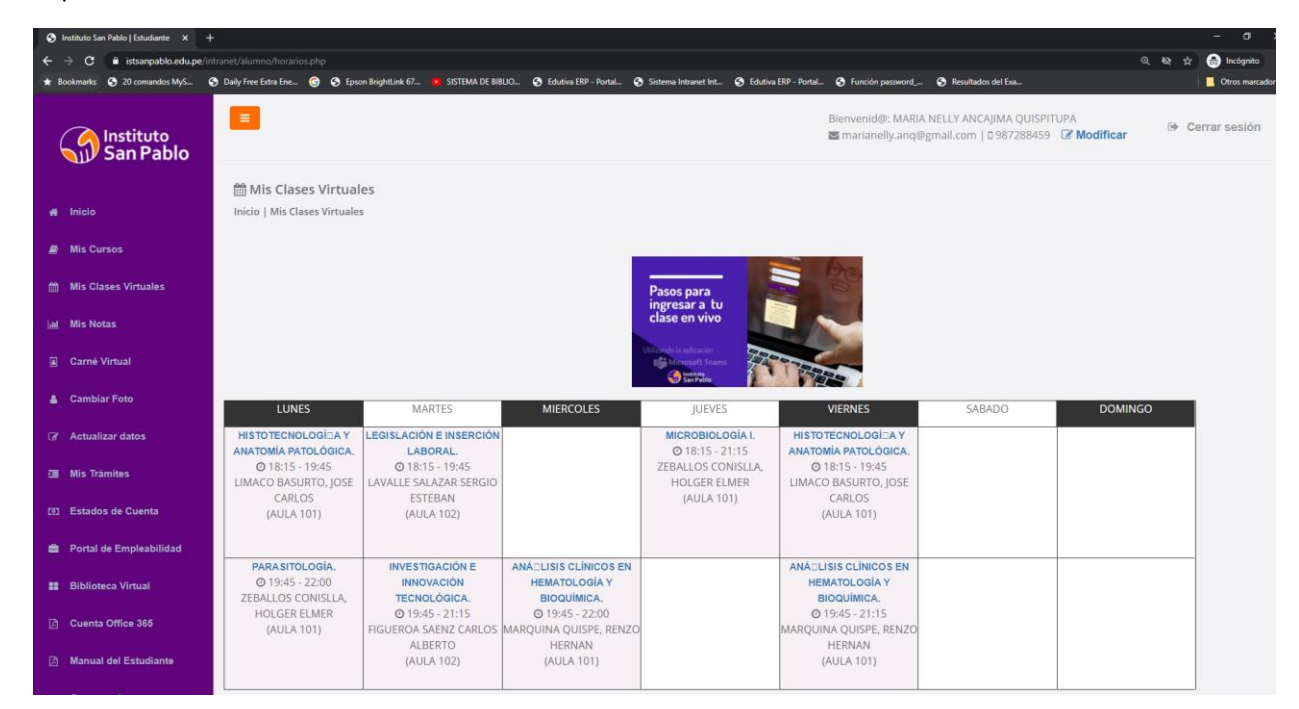

Si ingresas fuera de fecha y hora no podrás acceder a la clase, si deseas ver tus clases Grabadas, deberás dirigirte a cada curso e ingresar a las clases Grabadas.

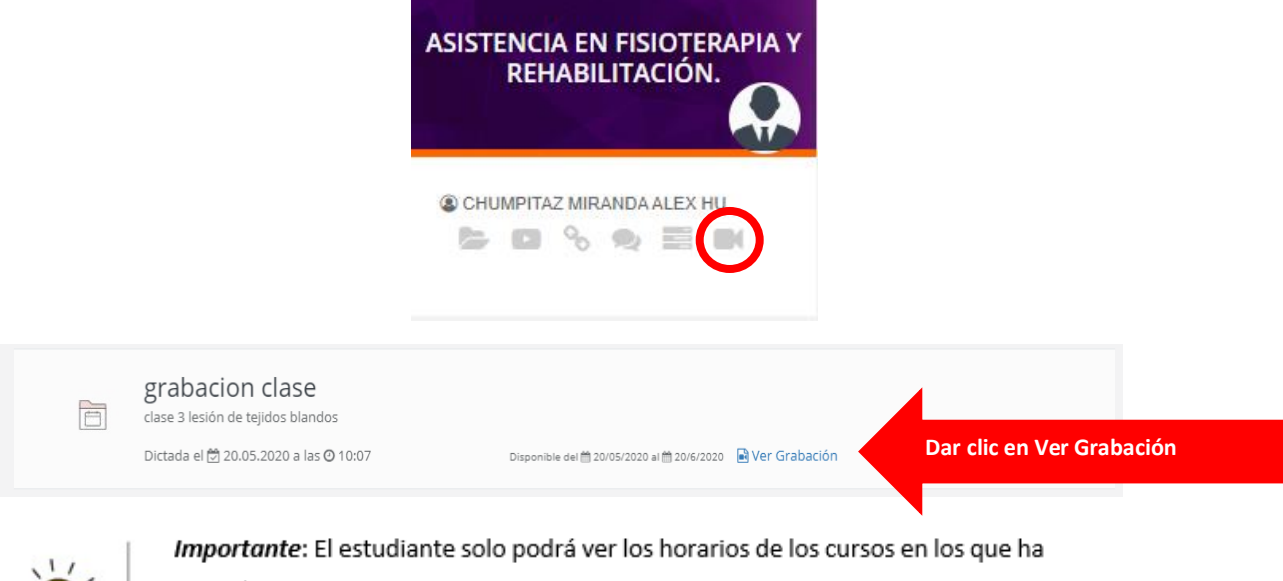

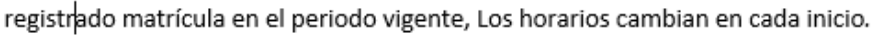

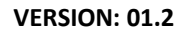

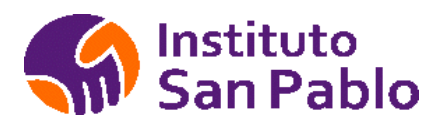

## **MIS CURSOS**

Para visualizar los cursos que tiene programado un Estudiante, en la pantalla inicio hacer clic en la opción Mis Cursos del menú principal, tal como se muestra en la figura:

| Instituto<br>San Pablo    |                                 |                                   | Bienvenid@: KAREN SUGHEYLI HILARIO I | RIOS 🕑 Cerrar sesión |
|---------------------------|---------------------------------|-----------------------------------|--------------------------------------|----------------------|
| Sull' Sull' Solo          | Mis Cursos                      |                                   |                                      |                      |
| nicio                     | Inicio   Mis Cursos             |                                   |                                      |                      |
| Mis Cursos (*)            |                                 |                                   |                                      |                      |
| 📋 Mis Horarios BlackBoard |                                 |                                   | Periodo 2020-I                       | •                    |
| Lat Mis Notas             |                                 |                                   |                                      |                      |
| Carné Virtual             | COMUNICACIÓN EMPRESARIAL.       | TERMINOLOGÍA MÉDICA.              | DESARROLLO DE INTELIGENCIA           |                      |
| 🛔 Cambiar Foto            |                                 |                                   | EMOCIONAL I PERSONAL.                |                      |
| 🕼 Actualizar datos        |                                 |                                   |                                      |                      |
| 🔳 Mis Trámites            | W HOUEROA SAENZ CARLOS ALBERTO. | W MORALES SEDANO, CRISTINA MILAG. | ELIAS BUSTAMANTE, NEIVER HENNE.      |                      |
| Estados de Cuenta         | -                               |                                   | -                                    |                      |
| 🚔 Portal de Empleabilidad |                                 |                                   |                                      |                      |
| 👪 Biblioteca Virtual      |                                 |                                   |                                      |                      |
| Manual del Estudiante     |                                 |                                   |                                      |                      |
| to Cerrar sesion          |                                 |                                   |                                      |                      |
|                           |                                 |                                   |                                      |                      |

Podrá visualizar los cursos por periodo Académico seleccionándolo de la lista.

Para ingresar a un curso, simplemente haga clic sobre el curso que desea visualizar, o en el icono de carpeta, se mostrará la siguiente pantalla con el material de clase preparado por el facilitador.

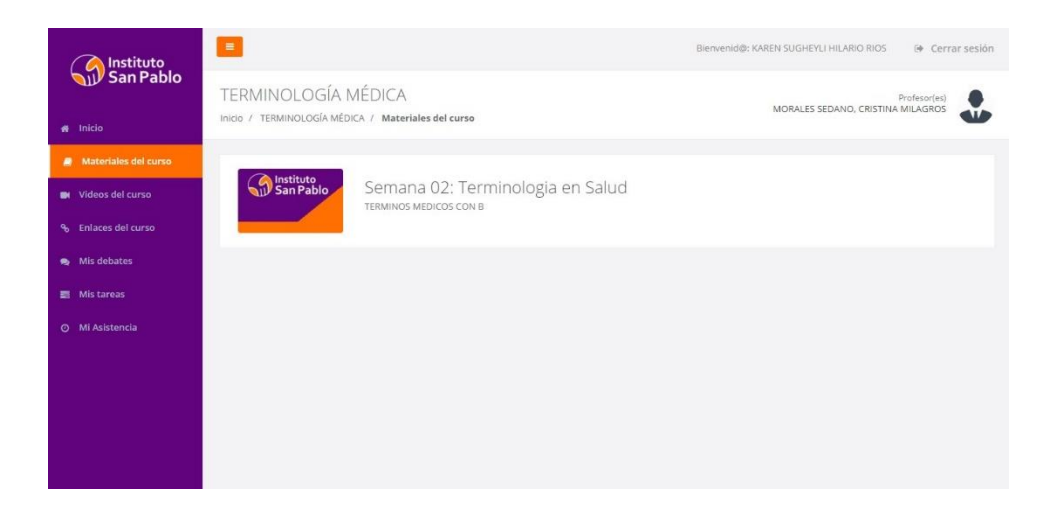

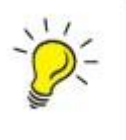

*Importante*: En caso de no contar con todos los cursos en los que se ha matriculado el estudiante, este deberá apersonarse al SAE a fin de regularizar a la brevedad posible.

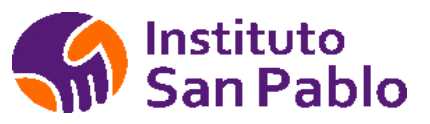

#### **VER MATERIAL**

La intranet del Estudiante cuenta con un aula virtual para cada curso asignado, esta aula virtual debe ser utilizada por el facilitador a fin de generar aprendizajes en los estudiantes mediante el uso de recursos TIC.

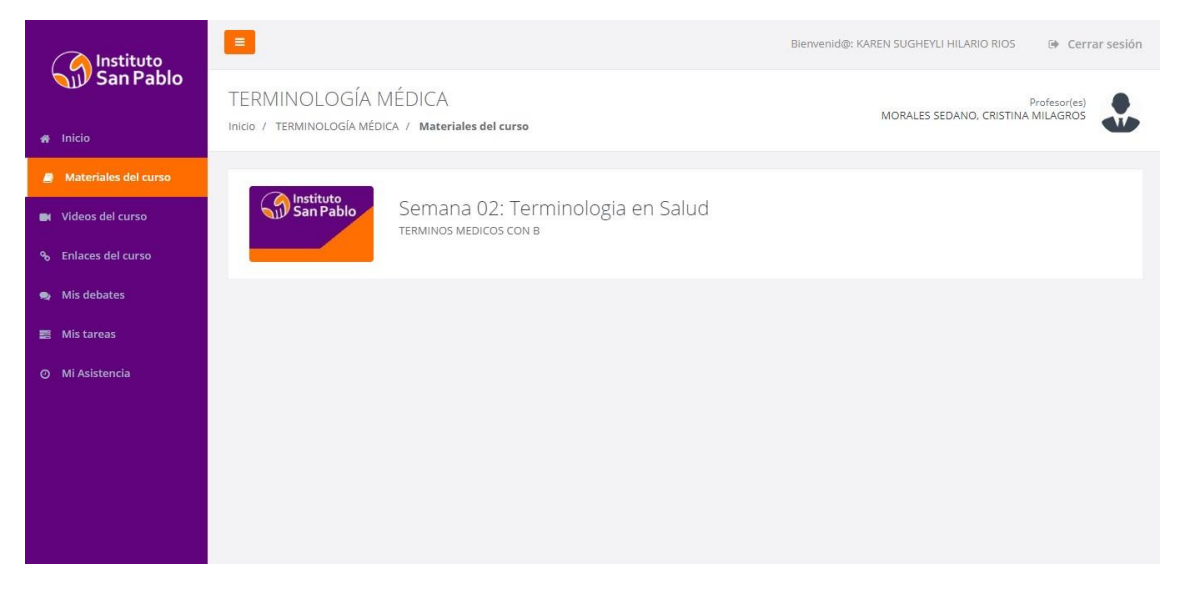

El Facilitador podrá subir archivos de diversos formatos, colocar un enlace a videos o a páginas web de interés para compartir con el estudiante.

| 🖳 Instituto          |                                                                                                    | Bienvenid@: KAREN SUGHEYLI HILARIO RIOS 🛛 🕒 Cerrar sesión |
|----------------------|----------------------------------------------------------------------------------------------------|-----------------------------------------------------------|
| San Pablo            | TERMINOLOGÍA MÉDICA                                                                                                    | Profesor(es)                                              |
| 🖷 Inicio             | INIGO / TERMINOLOGIA MEDICA / VIdeos del curso                                                                                                    | •                                                         |
| Materiales del curso | E Voulide**                                                                                                    |                                                           |
| Videos del curso     | ACRODERMATITIS — enfermediad inflamatoria de la piel de las                                                                                                    |                                                           |
| % Enlaces del curso  | extremidades.   ACROMIA — falta absoluta de pigmento.                                                                                                    |                                                           |
| 🧙 Mis debates        | ACTINODERMATOSIS — padecimiento de la piel atribuible a la luz solar.     ACTINOMICOSIS — infección de la piel o de los órganos internos producida por honess del ejerno Actinomores.                                                                                                    |                                                           |
| 📰 Mis tareas         | ADENITIS — inflamación de los ganglios.                                                                                                    |                                                           |
| ⊙ Mi Asistencia      | <ul> <li>AFIA — lexión de la mucosa bucal, doloross, que se inicia con una mancha o parte que lega a formar una vicera.</li> <li>ALBINISMO — falta congénita de formación del pigmento melanina.</li> <li>ALBINISMO — falta congénita de formación del pigmento melanina.</li> <li>ALERGI — alteración específica de reacción ante un alergeno, sustancia de naturaleza tóxica que produce sensibilización.</li> <li>ALOPECIA — pérdida del pelo.</li> </ul> |                                                           |

No se ha recomendado enlaces de interés a la fecha 18/12/2019

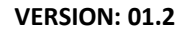

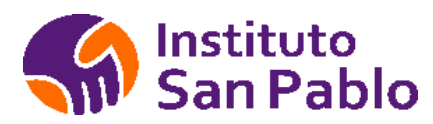

## **FOROS Y TAREAS**

La intranet permite al facilitador generar foros de debate con la participación de los estudiantes, también puede dejar tareas con fecha de vencimiento y calificación, para descargar la tarea solo debes hacer clic sobre ella.

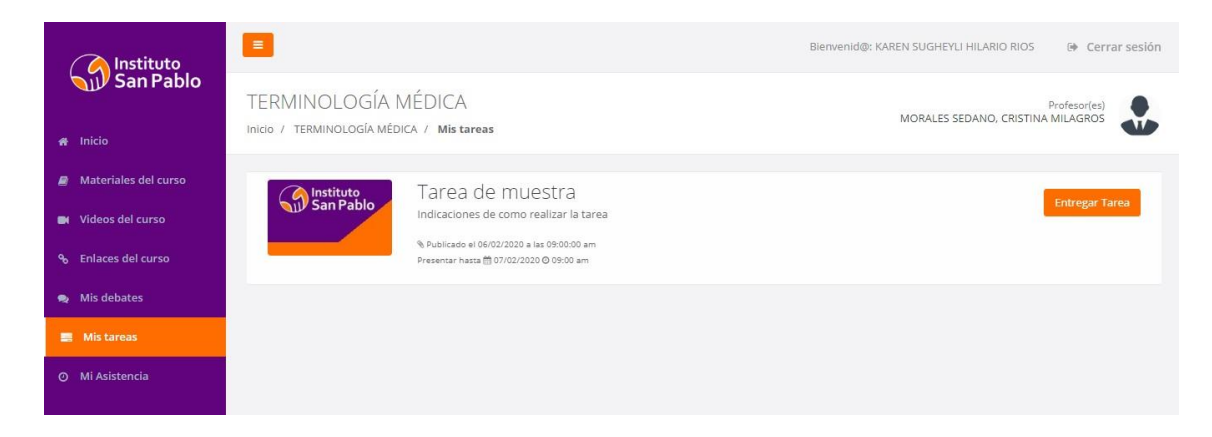

Para entregar la Tarea, debes hacer clic en entregar:

TERMINOLOGÍA MÉDICA

Inicio / TERMINOLOGÍA MÉDICA / Mis tareas

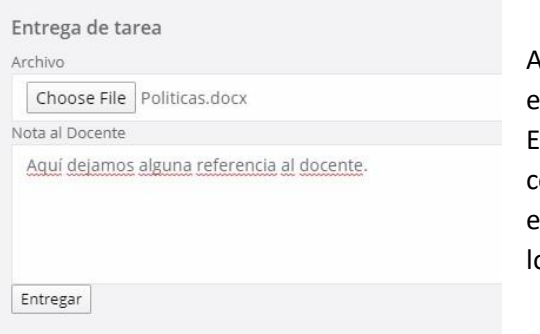

Aquí seleccionas el archivo con la tarea resuelta en tu computadora, haciendo clic en el botón Elegir Archivo (Choose File / Seleccionar Archivo), colocas un mensaje para el docente y haces clic en el botón Entregar, el archivo no debe superar los 20Mb caso contrario no subirá a la intranet.

Una vez entregada debes esperar a que el Facilitador la revise y ponga la nota respectiva

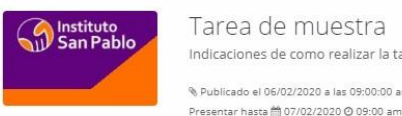

Tarea de muestra Indicaciones de como realizar la tarea % Publicado el 06/02/2020 a las 09:00:00 am

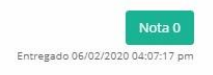

Importante: Una vez escrito un comentario en el foro, este no se podrá eliminar ni modificar por parte del estudiante, solo el facilitador puede administrar y moderar el foro, ante cualquier eventualidad.

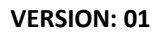

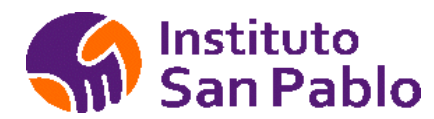

### **MIS NOTAS**

El estudiante podrá visualizar sus notas 4 Capacidades y evaluación Final del curso, el facilitador cuenta con 48 horas posteriores al Examen final para cumplir con la carga de notas y cierre del curso, el estudiante solo podrá ver su promedio final cuando el facilitador haya cerrado su registro de notas virtual.

| 📿 Instituto             | =                                               |             |   |               |      |             |   |                            | Bienve | nid@: I | KAREN S     | UGHEYLI | I HILAR | IO RIO | IS | ۰ ( | lerrar sesi |
|-------------------------|-------------------------------------------------|-------------|---|---------------|------|-------------|---|----------------------------|--------|---------|-------------|---------|---------|--------|----|-----|-------------|
| San Pablo               | Mis Notas<br>Inicio   Mis Notas                 |             |   |               |      |             |   |                            |        |         |             |         |         |        |    |     |             |
| Mis Cursos              |                                                 |             |   |               | CAPA | CIDAD 2     |   | CAPACIDAD 3<br>INDICADORES |        |         | CAPACIDAD 4 | IDAD 4  |         |        |    |     |             |
| 🛗 Mis Horarios          | Curso                                           | INDICADORES |   | RES NC1 INDIC |      | INDICADORES |   |                            |        | NC3     | INDICADORES |         | NC4 M   | NG     | EX | PF  |             |
| 🔟 Mis Notas             |                                                 | 1           | 2 |               | 1    | 2           |   | 1 2                        |        | 1       | 2           |         |         |        |    |     |             |
| a Carné Virtual         | COMUNICACIÓN EMPRESARIAL                        | 0           | 0 | 0             | 0    | 0           | 0 | 0                          | 0      | 0       | 0           | 0       | 0       |        | 0  | 0   |             |
|                         | TERMINOLOGÍA MÉDICA                             | 0           | 0 | 0             | 0    | 0           | 0 | 0                          | 0      | 0       | 0           | 0       | 0       |        | 0  | 0   |             |
| Portal de Empleabilidad | DESARROLLO DE INTELIGENCIA EMOCIONAL Y PERSONAL | 0           | 0 | 0             | 0    | 0           | 0 | 0                          | 0      | 0       | 0           | 0       | 0       |        | 0  | 0   |             |
| 📰 Biblioteca Virtual    |                                                 |             |   |               |      |             |   |                            |        |         |             |         |         |        |    |     |             |
| 🕒 Manual del Estudiante |                                                 |             |   |               |      |             |   |                            |        |         |             |         |         |        |    |     |             |
| F Cerrar sesion         |                                                 |             |   |               |      |             |   |                            |        |         |             |         |         |        |    |     |             |
|                         |                                                 |             |   |               |      |             |   |                            |        |         |             |         |         |        |    |     |             |
|                         |                                                 |             |   |               |      |             |   |                            |        |         |             |         |         |        |    |     |             |
|                         |                                                 |             |   |               |      |             |   |                            |        |         |             |         |         |        |    |     |             |
|                         |                                                 |             |   |               |      |             |   |                            |        |         |             |         |         |        |    |     |             |

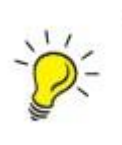

*Importante*: Una vez cerrada el acta no se podrá realizar modificaciones a las notas, cualquier modificación deberá realizarse a través del área académica, antes de cerrar el acta el facilitador deberá verificar la asistencia y notas de los estudiantes.

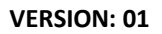

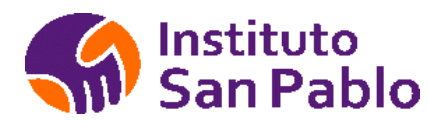

## ASISTENCIA DEL ESTUDIANTE

La Asistencia se toma a través de la intranet cuando el Estudiante da clic en su curso Ms Teams en la fecha y hora indicadas, el facilitador también puede registrar la asistencia, falta o tardanza de los estudiantes en el sistema, el estudiante tiene una tolerancia de 15 minutos para ingresar al aula, en caso contrario se toma la asistencia por defecto en FALTÓ para la fecha seleccionada.

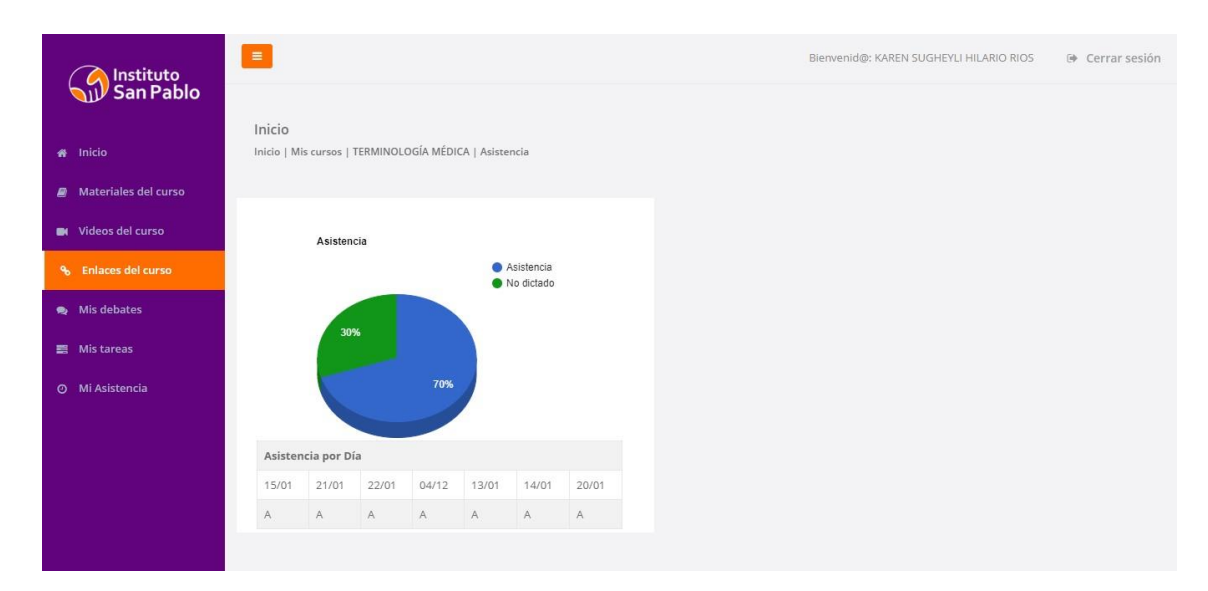

El alumno no debe superar el 30% de inasistencia al curso, en caso de alcanzar o superar el porcentaje de inasistencia indicado, el sistema le colocará DPI (Desaprobado Por Inasistencias), para justificar una inasistencia, el estudiante deberá apersonarse al SAE dentro de las 48 horas de ocurrida la inasistencia, adjuntando documentos sustentatorios que justifiquen la falta a la clase en la fecha de ocurrencia.

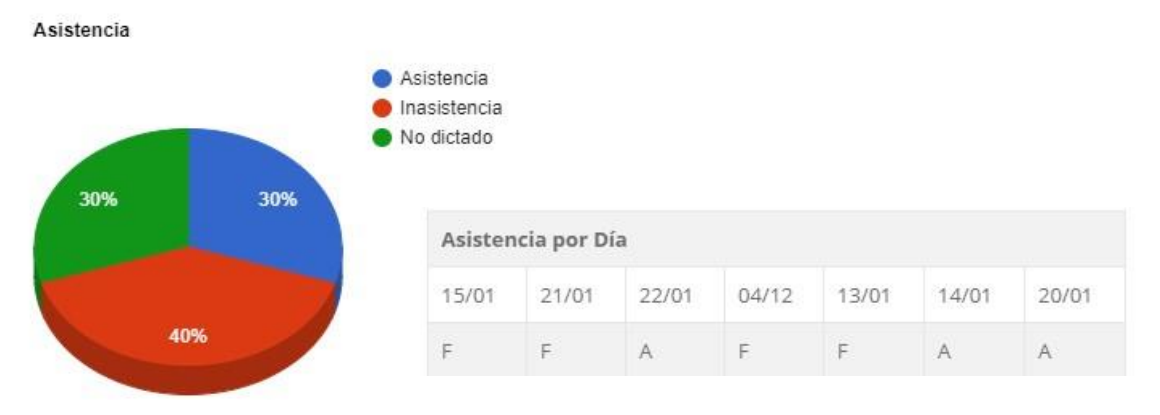

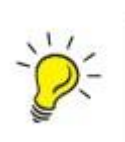

*Importante*: Si el estudiante ha justificado su inasistencia el facilitador realizará los ajustes respectivos indicados en el formato de justificación, de igual forma, si el estudiante ha sido retirado del curso, no se le podrá tomar asistencia.

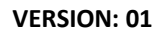

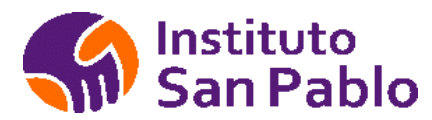

#### Actualiza tus datos

Actualiza tu número de celular y tu dirección de correo electrónico, dar clic en Actualizar datos una vez digitados los datos solicitados.

|     | Instituto<br>San Pablo  | E Bienvenid@<br>Sienvenid@<br>Sienvenid@                                                                                         | NATALI SILVANA DOMINGUEZ RODAS<br>nadominguezrodas@gmail.com   0956810993 C Modificar                                                                                               |
|-----|-------------------------|----------------------------------------------------------------------------------------------------|----------------------------------------------------------------------------------------------------|
|     |                         | 중 Inicio                                                                                                    |                                                                                                    |
| *   | Inicio                  | Inicio   Datos del Estudiante                                                                                                    |                                                                                                    |
| 8   | Mis Cursos (*)          | Datos del Estudiante                                                                                                    |                                                                                                    |
| Ê   | Mis Horarios BlackBoard | Paso 1: Actualiza tus datos                                                                                                    |                                                                                                    |
| Lai | Mis Notas               | Celular                                                                                                    |                                                                                                    |
|     | Carné Virtual           | 956810993<br>Email                                                                                                    |                                                                                                    |
| 4   | Cambiar Foto            | natalisilvanadominguezrodas@gmail.com                                                                                            |                                                                                                    |
| ß   | Actualizar datos        | Registrar esta dirección de correo electrónico para solicitar la clave de acceso te<br>recomendanos utilizar una cuenta de Gmail |                                                                                                    |
| 2   | Mis Trámites            | Actualizar Datos                                                                                                    | •                                                                                                    |
| Ø   | Estados de Cuenta       | Paso 2: Solicita tu nueva Clave                                                                                                  | ctualiza tus datos para que puedas cambiar tu clave de acceso, una vez enviada                                                                                                    |
|     | Portal de Empleabilidad | Enviar nueva clave al correo registrado<br>V                                                                                     | deberás iniciar sesión con la nueva clave recibida, revisa el correo de<br>rebmaster@istsanpablo.edu.pe, si no lo ves en tu bandeja de entrada, revisa en<br>elementos no deseados. |
|     | Biblioteca Virtual      |                                                                                                    |                                                                                                    |
| ß   | Manual del Estudiante   |                                                                                                    |                                                                                                    |
|     | Cerrar sesion           |                                                                                                    |                                                                                                    |
|     |                         |                                                                                                    |                                                                                                    |

Una vez grabado tu correo, puedes solicitar una nueva clave que llegará al correo registrado, se recomienda el uso de una cuenta de Gmail para este proceso, en caso se bloquee tu cuenta puedes escribirnos a través del chat en la web de 8:00 a 12:00 y de 6:00 a 10:00pm, puedes comunicarte con soporte al 244-1414 opción 6 o enviar un correo electrónico a intranet@istsanpablo.edu.pe para que podamos resetear tu clave.

#### Soporte Técnico por Programa

| Lunes a sábado 08:00am – 12:00m y de 06:00pm - 10:00pm |                                     |           |                 |  |  |  |  |  |
|--------------------------------------------------------|-------------------------------------|-----------|-----------------|--|--|--|--|--|
| Programa                                               | email                               | WhatsApp  | Responsable     |  |  |  |  |  |
| Enfermería                                             | enfermeria@istsanpablo.edu.pe       | 972631040 | Gustavo Centeno |  |  |  |  |  |
| Farmacia                                               | farmacia@istsanpablo.edu.pe         | 953825900 | Abraham Capuñay |  |  |  |  |  |
| Fisioterapia                                           | fisioterapia@istsanpablo.edu.pe     | 972631040 | Gustavo Centeno |  |  |  |  |  |
| Prótesis dental                                        | protesis@istsanpablo.edu.pe         | 953825900 | Abraham Capuñay |  |  |  |  |  |
| Laboratorio clínico                                    | laboratorio@istsanpablo.edu.pe      | 972631040 | Gustavo Centeno |  |  |  |  |  |
| Optometría                                             | optometria@istsanpablo.edu.pe       | 953825900 | Abraham Capuñay |  |  |  |  |  |
| Administración                                         | administracion@istsanpablo.edu.pe   | 981333834 | Isaac Capillo   |  |  |  |  |  |
| Titulación/Inglés                                      | intranet@istsanpablo.edu.pe         | 972631040 | Gustavo Centeno |  |  |  |  |  |
| Lunes a sábado O8                                      | 3:00am – 12:00m y de 03:00pm - 08:0 | 0pm       |                 |  |  |  |  |  |
| Programa                                               | email                               | WhatsApp  | Responsable     |  |  |  |  |  |
| Formación Continua                                     | icapillo@istsanpablo.edu.pe         | 981333834 | Isaac Capillo   |  |  |  |  |  |
| Domingo 08:00am – 14:00pm                              |                                     |           |                 |  |  |  |  |  |
| Programa                                               | email                               | WhatsApp  | Responsable     |  |  |  |  |  |
| General                                                | intranet@istsanpablo.edu.pe         | 972631040 | Gustavo Centeno |  |  |  |  |  |
| General                                                | sistemas@istsanpablo.edu.pe         | 953825900 | Abraham Capuñay |  |  |  |  |  |

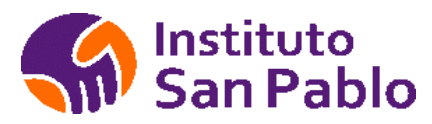

#### **Biblioteca Virtual**

El estudiante puede acceder a la colección de la biblioteca E-Libro, para esto deberá ingresar a la Biblioteca Virtual desde la Intranet.

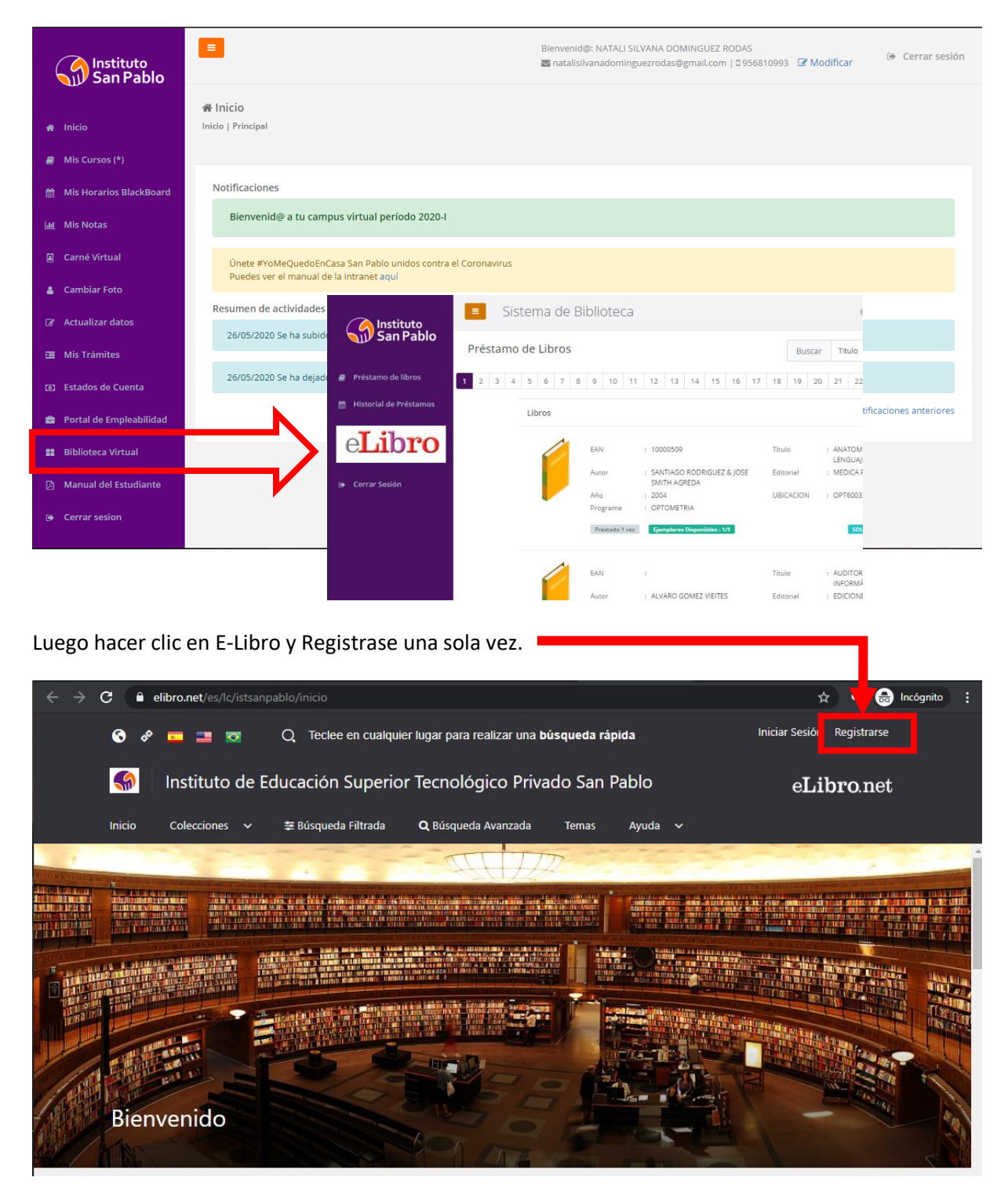

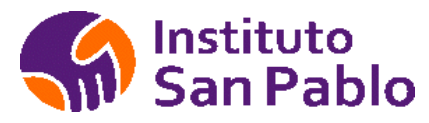

### Estados de Cuenta

Podrás visualizar tus estados de cuenta en la Intranet

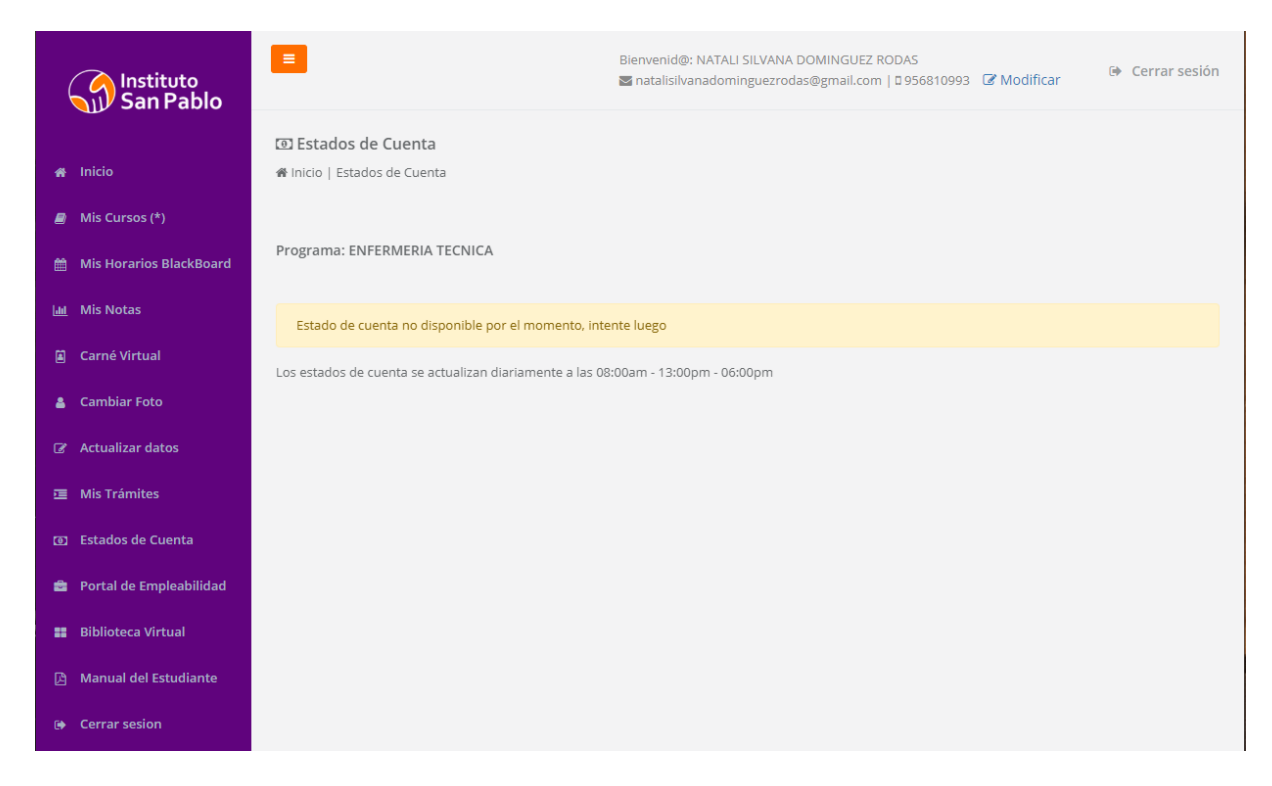

#### Pago del servicio Académico

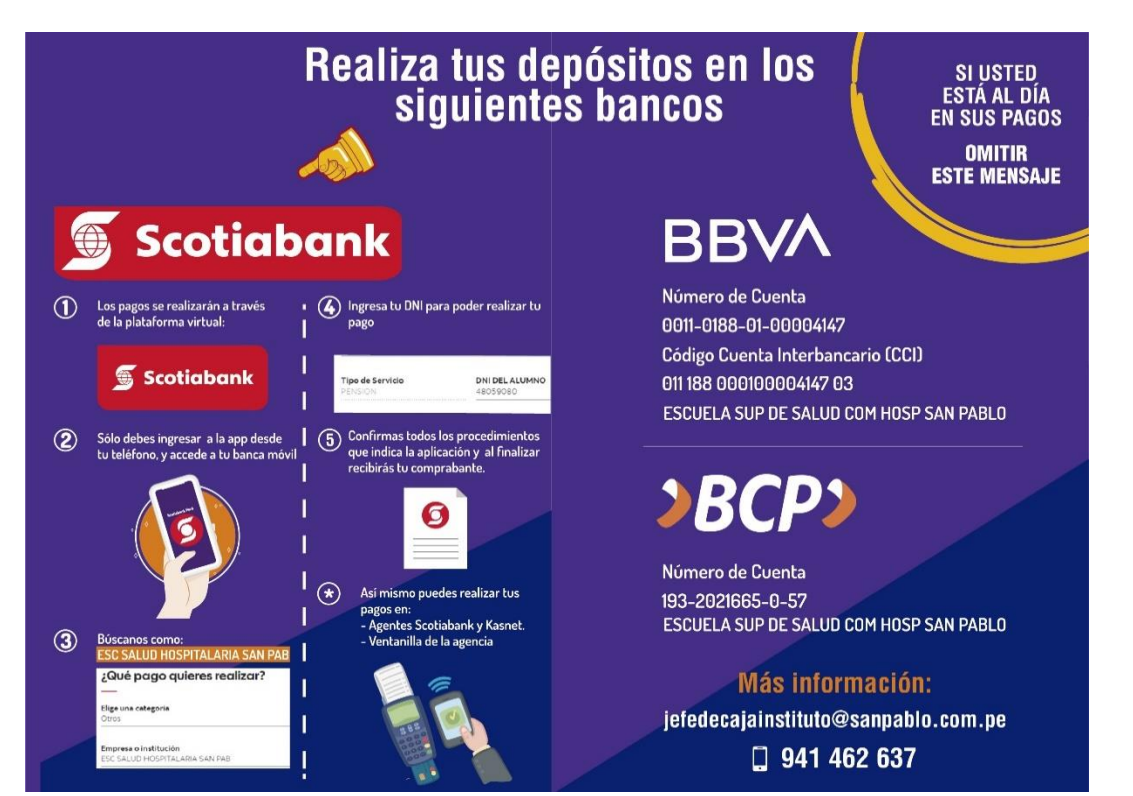

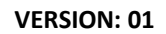

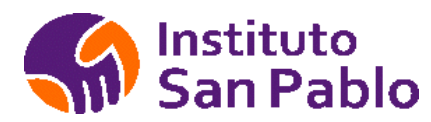

## Mis trámites

Podrás visualizar el estado de tus trámites en Instituto San Pablo, muy pronto podrás Generarlos desde la Intranet en la comodidad y seguridad de tu hogar.

| Instituto<br>San Pablo |                     |                                  | Bienvenid@: NATALI SILVANA DOMINGUEZ RODAS<br>Matalisilvanadominguezrodas@gmail.com   0956810993 Comdificar | Cerrar sesión |
|------------------------|---------------------|----------------------------------|----------------------------------------------------------------------------------------------------|---------------|
|                        |                     | 舎 Inicio                         |                                                                                                    |               |
| 🖀 Inicio               | o                   | Inicio   Trámites del Estudiante |                                                                                                    |               |
| 🕘 Mis C                | Cursos (*)          |                                  |                                                                                                    |               |
| 🋗 Mis F                | Horarios BlackBoard | No tienes trámites Pendientes    |                                                                                                    |               |
| Luul Mis M             | Notas               |                                  |                                                                                                    |               |
| 🖺 Carn                 | né Virtual          |                                  |                                                                                                    |               |
| 🛔 Caml                 | biar Foto           |                                  |                                                                                                    |               |
| 🕼 Actu                 | alizar datos        |                                  |                                                                                                    |               |
| 🛅 Mis T                | Trámites            |                                  |                                                                                                    |               |
| 🗿 Estad                | dos de Cuenta       |                                  |                                                                                                    |               |
| 💼 Porta                | al de Empleabilidad |                                  |                                                                                                    |               |
| 📰 Biblio               | oteca Virtual       |                                  |                                                                                                    |               |
| 🖻 Manı                 | ual del Estudiante  |                                  |                                                                                                    |               |
| 🕒 Cerra                | ar sesion           |                                  |                                                                                                    |               |